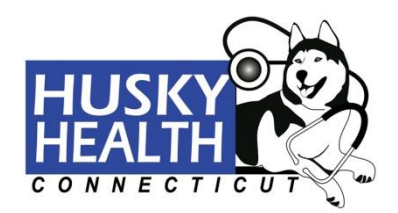

## Secure Member Portal: Online Registration How-To Guide

#### Go to www.ct.gov/husky

Click "For Members" from the left-hand navigation column.

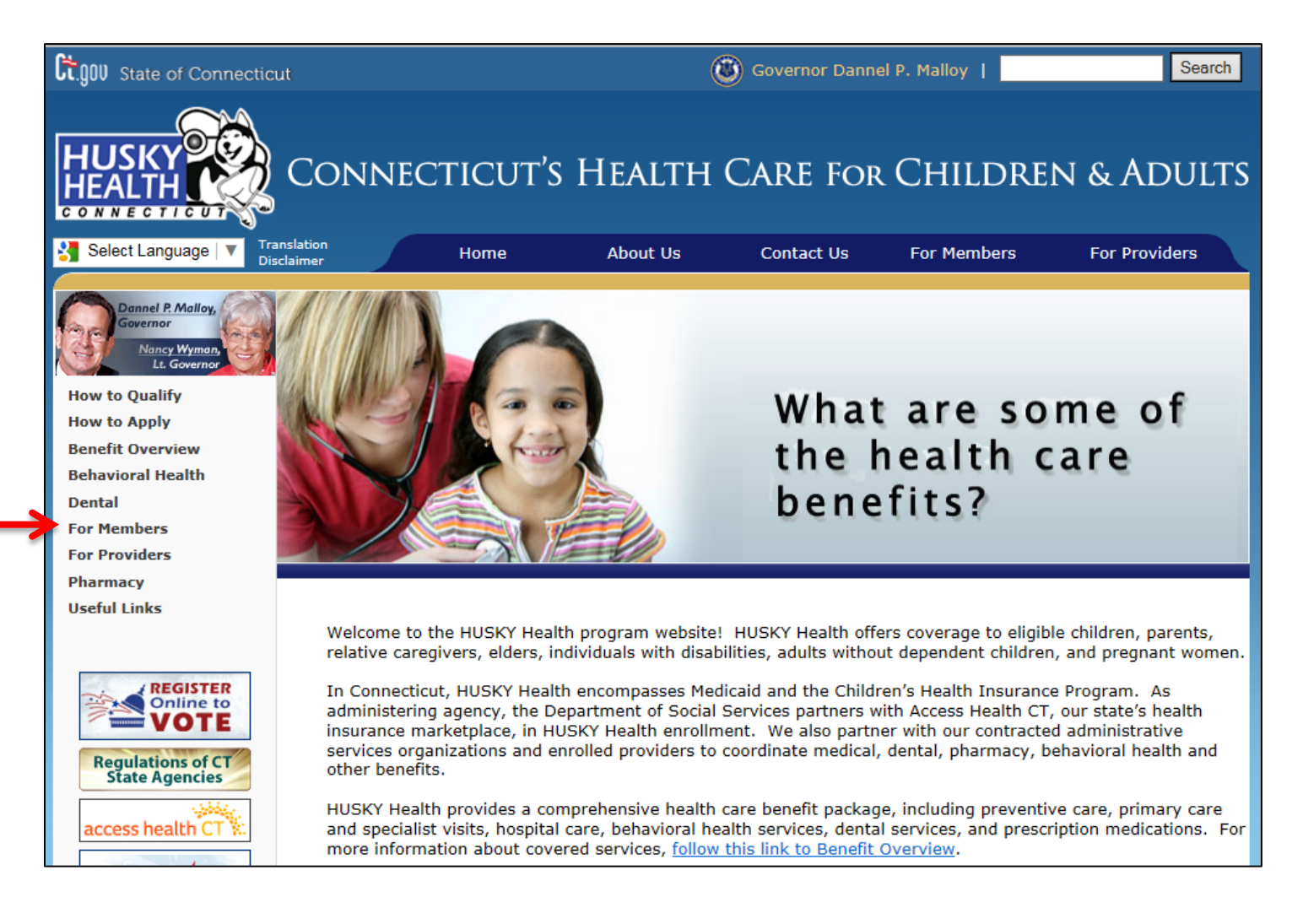

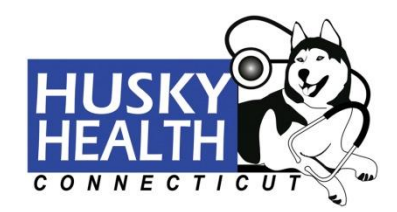

You will be directed to the "HUSKY Health Home Page." Click the "Member Login" button.

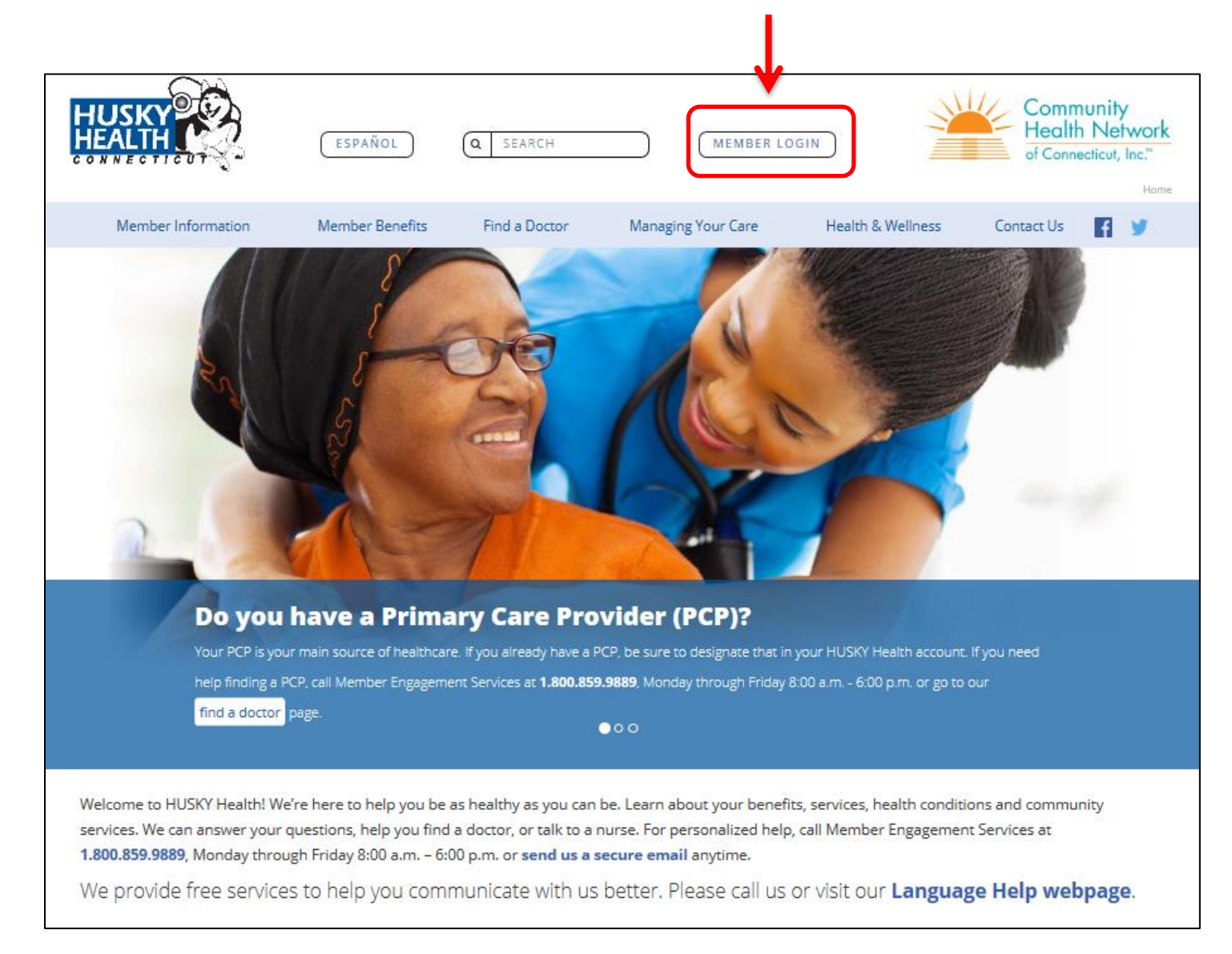

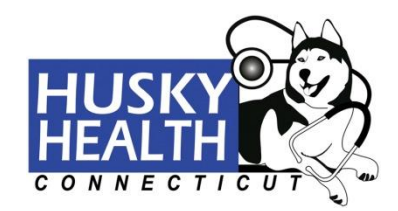

#### Secure Member Login

To log in, enter the username and password you chose when you signed up. If you forgot your username or password, you can click "Forgot your username or password?" and follow the instructions to reset your password (pages 15-20 of this guide).

If you do not have an account yet, click "New User? Register here." to create a new user account.

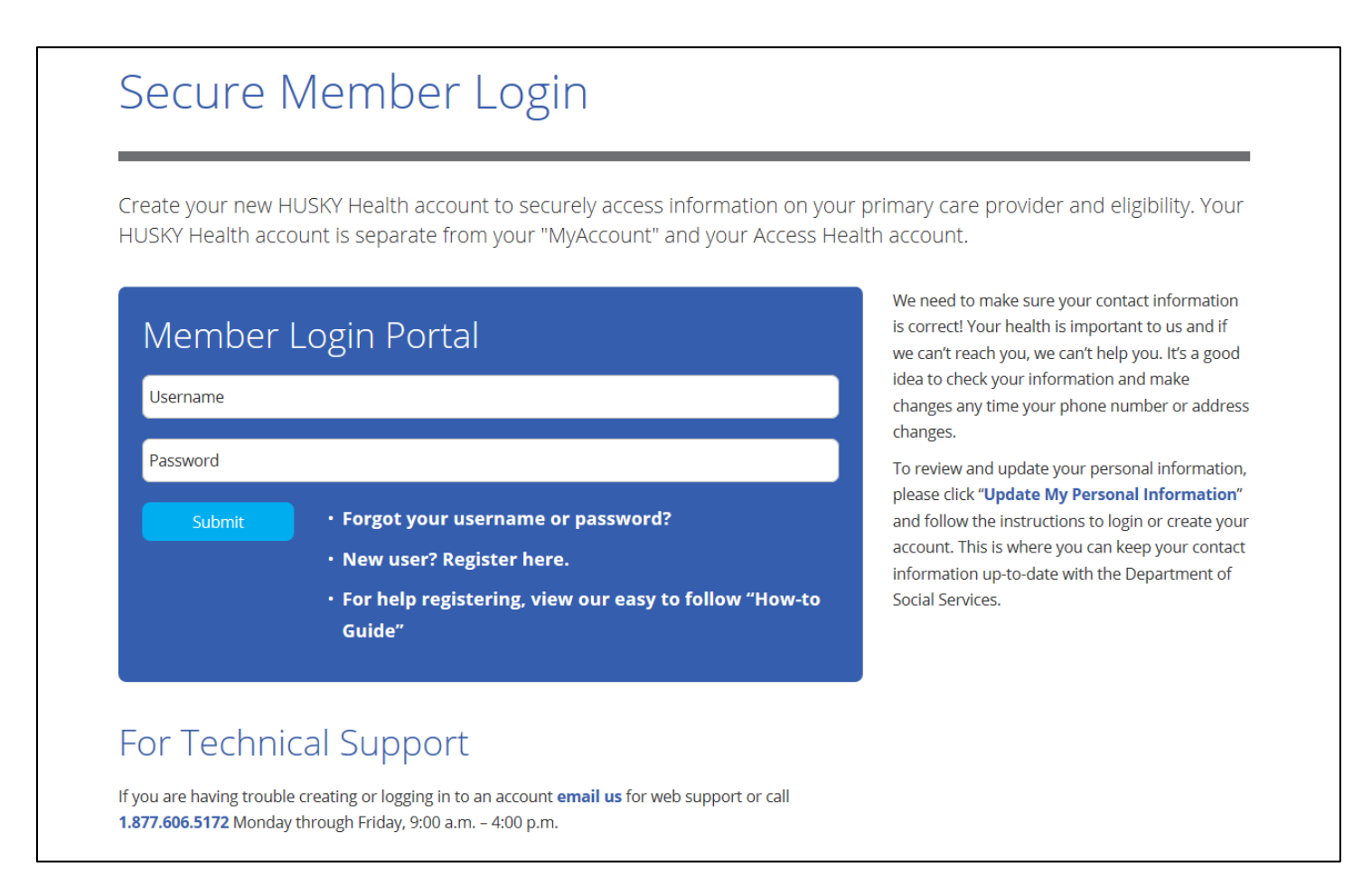

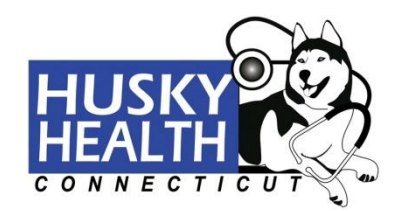

## Registering as a New User

Step 1. Read the license agreement and click "Agree." If you click "Disagree," you will be sent back to the "Secure Member Login" page.

| STEP 1 OF 4: LICENSE AGREEME                                                                                                    | NT                                                                                                    |
|----------------------------------------------------------------------------------------------------|----------------------------------------------------------------------------------------------------|
| License Agreement                                                                                                    |                                                                                                    |
| Please read the License Agreement.                                                                                                    |                                                                                                    |
| Click "Agree" to continue or "Disagree" to go back                                                                                                    | to the Login page.                                                                                                    |
| License Grant. This is a legal Agreement betwee<br>using this website, you are agreeing to be bound<br>granted a nonexclusive, non-transferable, limited                                                                                                    | en you and the producers of this website. The terms of this Agreement govern your use of and access to this website. By<br>d by this Agreement. In consideration of your agreement to these terms and for other valuable consideration, you are<br>d terminable license to access and use the website under the laws of the United States. The producer of this website                                                                                                    |
| Healthx Inc., reserves all rights not expressly gra<br>Restrictions. This website is protected by United<br>Unauthorized copying of or access to this websit<br>otherwise allow access to this website by any ot<br>your own data. You agree to only use this websit<br>agree not to attempt to view, disclose, copy, revi-<br>held legally responsible for any copyright infringe | A stated in this Agreement.<br>d States copyright law, international treaty provisions, and trade secret, trade dress and other intellectual property laws.<br>ite is expressly forbidden. You may not copy, disclose, loan, rent, sell, lease, give away, give your password to or<br>ther person, except that you may allow your spouse or immediate family to use the website for the purpose of processing<br>ite to process your own data. You agree not to misuse, abuse, or overuse beyond reasonable amounts, this website. You<br>rerse engineer, disassemble, decompile or otherwise examine the source program code behind this website. You may be<br>ement or other unlawful act that is caused or incurred by your failure to abide by the terms of this Agreement. |

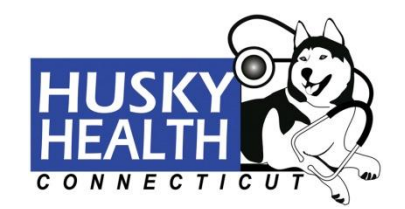

**Step 2.** Enter your Date of Birth, First Name, Last Name, and your Client ID Number *exactly* as these appear on your ID card. When you have filled out all the fields, click "Next."

If you enter any wrong information the message "**Eligibility not found**" will stop you from continuing. If you enter the wrong information three times in a row, you will need to contact Technical Support Services at 1.877.606.5172, Monday – Friday, 9:00 a.m. – 4:00 p.m.

|                                                                                                   | <b>~</b>                                                    | Engli |
|---------------------------------------------------------------------------------------------------|-------------------------------------------------------------|-------|
| STEP 2 OF 4: VALIDATION                                                                           |                                                             |       |
| <b>Validation</b>                                                                                 |                                                             |       |
| Enter your Date of Birth, First/Last Name, and you                                                | r Client ID Number exactly as these appear on your ID card. |       |
|                                                                                                   |                                                             |       |
| Click "Next" when complete.                                                                       |                                                             |       |
| Click "Next" when complete. Date of Birth Format mm/dd/yyyy                                       |                                                             |       |
| Click "Next" when complete. Date of Birth Format mm/dd/yyyy First Name                            |                                                             |       |
| Click "Next" when complete. Date of Birth Format mm/dd/yyyy First Name Last Name                  |                                                             |       |
| Click "Next" when complete. Date of Birth Format mm/dd/yyyy First Name Last Name Client ID Number |                                                             |       |

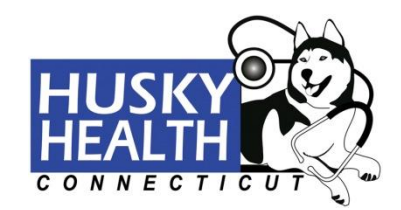

**Step 3.** Once validation is successful, you will need to create a Username, confirm your Email Address, create a Password (see requirements below), then choose three security questions and provide answers to these questions. The security questions will be used to help you find your password if you forget it. All security questions must be answered. When you have filled out all fields, click "**Next**."

<u>Password Requirements</u>: Passwords must be at least 8 characters. Characters can be alpha-numeric and these special characters: **!#\$%\*@~^\?/.** 

| c                                                          |                       |      |
|------------------------------------------------------------|-----------------------|------|
| lisemame                                                   |                       |      |
| osername.                                                  |                       |      |
| Email Address                                              |                       |      |
|                                                            |                       |      |
| Confirm Email Address                                      |                       |      |
|                                                            |                       |      |
| Password                                                   |                       |      |
| Confirm Password                                           |                       |      |
| Security Question 1                                        |                       |      |
| In what city were you born? (Enter full name of city only) |                       |      |
|                                                            |                       |      |
| Security Question 2                                        |                       |      |
| What was the name of your first pet?                       | $\mathbf{\mathbf{x}}$ |      |
|                                                            |                       |      |
| Security Question 3                                        |                       |      |
| What is the first name of your oldest niece?               | $\checkmark$          |      |
|                                                            |                       |      |
| Cancel                                                     | Previous              | Next |

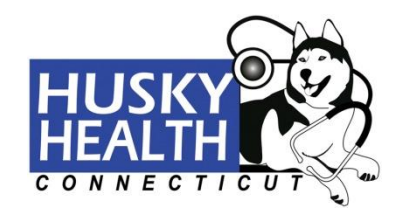

**Step 4.** Once you are sure that everything is correct, click the **"Finish"** button. This will direct you to the Member Portal home page. To change any information, click the **"Previous"** button.

|                                                       |                                                                            | English 🔽    |
|-------------------------------------------------------|----------------------------------------------------------------------------|--------------|
| STEP 4 OF 4: VERIFY                                   |                                                                            |              |
|                                                       |                                                                            |              |
| Registration complete. Please confirm the information | ation below is correct and press the "Finish" button to finalize the proce | 955          |
| Member Information                                    |                                                                            |              |
| Your Name Address                                     |                                                                            |              |
|                                                       |                                                                            |              |
| Account Information                                   |                                                                            |              |
| Username Email Address                                |                                                                            |              |
|                                                       |                                                                            | . ↓          |
|                                                       |                                                                            | •            |
|                                                       |                                                                            | $\checkmark$ |

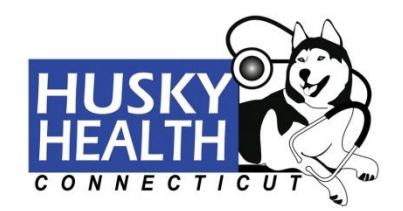

### Member Portal Home Page

On the home page you can view the HUSKY Health information for you and the members of your household, find a doctor, update your personal information, and view important member information.

To view this site in Spanish, click on the language dropdown and select "Español."

|                                                                                                    |                                                                                                    |                                                                                                    | E                                                                                                    | nglish 🔽 🌞 PRO                                                                                                    | DFILE 🖞 LOGOUT                                                                                                    |
|----------------------------------------------------------------------------------------------------|----------------------------------------------------------------------------------------------------|----------------------------------------------------------------------------------------------------|----------------------------------------------------------------------------------------------------|----------------------------------------------------------------------------------------------------|----------------------------------------------------------------------------------------------------|
| Member Portal Home                                                                                                    | My HUSKY<br>Account Information                                                                                                    | Find a Doctor                                                                                                    | Update My<br>Personal Information                                                                                                    | HUSKY Health<br>Home Page                                                                                                    |                                                                                                    |
| Welcome to<br>Your secure account I<br>Information" to view y<br>Primary Care Provider<br>change your current F<br>6:00 pm. You can sea<br>If any of your informat<br>or create an account.<br>Services. | ets you view HUSKY H<br>your account information<br>r (PCP) for yourself an<br>PCP, please call Memb<br>arch for providers who p<br>ion is not correct, please<br>This is where you can | KY Healt<br>dealth informatio<br>on. You can also<br>d any members is<br>er Engagement is<br>participate in the<br>se click " <i>Update</i><br>keep your conta | h Account!<br>In for you and your hous<br>to check eligibility status<br>in your household. If yo<br>Services at <u>1.800.859.9</u><br>HUSKY Health program<br>My Personal Information<br>tot information up-to-dat | sehold. Click " <b>My</b><br>, renewal dates, a<br>u need help findin<br>0889, Monday thro<br>m by clicking "Find<br>tion" then follow th<br>e with the Departr | HUSKY Account<br>nd see the current<br>g a PCP or want to<br>hugh Friday, 8:00 am –<br>I a Doctor."<br>the instructions to login<br>ment of Social |

The Member Portal home page also has a Member Information Center with information to help manage the health and well-being of you and your family.

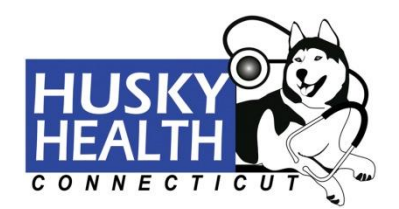

#### Member Information Center

HUSKY Health wants you to have all the information you need to manage the health and well-being for you and your family. We provide you with information about HUSKY Health benefits, services, finding providers, health education, and how we can help you with all of these things on the main HUSKY Health website. This secure portal provides you with HUSKY Health information specific to you and your household.

Use this secure portal to view your account information, including your eligibility, and to review your current PCP (s).

You can find all of the following information on the main HUSKY Health website by clicking any of the links below.

<u>Member Information</u> Learn all about your benefits and how to use them. You'll find helpful information including Frequently Asked Questions, Member Rights and Responsibilities, Opt-out Information and Forms, and a page just for new members.

<u>Member Benefits</u>- Through HUSKY Health, you have benefits for medical, dental, behavioral health, pharmacy, and transportation services. Use these pages to learn all about what benefits are covered and how to access them.

Find a Doctor– You can find participating providers for medical, dental and behavioral health services. To search for participating medical providers, including specialists, click "Search for a Provider" from the Find a Doctor page.

<u>Managing Your Care</u> – HUSKY Health offers a variety of services to help members who need help answering questions about their health or managing a health condition. We have programs to help members with complex or chronic conditions like asthma and diabetes. If you need assistance for food, clothing, shelter, and utilities, we will help with that too!

Health & Wellness– We offer members lots of information about being healthy and living a healthy life! Learn about why it's important to have a PCP and go to well-visits, how to have a healthy pregnancy, ways to quit smoking, information you should always keep with you, important health news and local health events. You can also explore our Health Library to get general information about health and well-being and learn about specific health conditions.

Member Privacy- Your privacy is very important to us. Learn about the steps we take to protect it.

Report Fraud - Learn how you can help protect against fraud.

<u>Contact Us</u>– You can always contact Member Engagement Services by calling <u>1.800.859.9889</u> or <u>sending us a</u> <u>secure email</u> and we will help you. You will also find other helpful numbers and websites to help you with specific questions on things like eligibility, renewal, billing, and transportation.

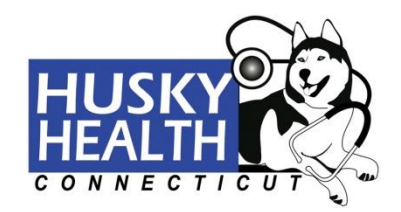

View Your Eligibility Information

To view your eligibility information, click the "**My HUSKY Account Information**" tab.

|                    | ↓                               |               | English 🔽                         | of profile 心 logout       |   | Community<br>Health Network<br>of Connecticut, Inc." |
|--------------------|---------------------------------|---------------|-----------------------------------|---------------------------|---|------------------------------------------------------|
| Member Portal Home | My HUSKY<br>Account Information | Find a Doctor | Update My<br>Personal Information | HUSKY Health<br>Home Page |   |                                                      |
| For:               | <b>Y</b>                        |               |                                   |                           |   |                                                      |
| Eligibility        |                                 |               |                                   |                           |   | Print                                                |
| Name:              |                                 |               | Address:                          |                           | _ |                                                      |
| Client ID Number:  |                                 |               | HUSKY Healt                       | h Program:                |   |                                                      |
| PCP Name:          |                                 |               | Member's Effe                     | ective Date for PCP:      |   |                                                      |
| Status:            |                                 |               |                                   |                           |   |                                                      |
|                    |                                 |               |                                   |                           |   |                                                      |

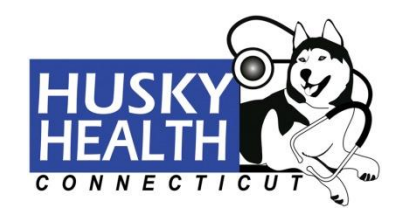

# Search for a Doctor

To search for a doctor, click on the "Find a Doctor" tab.

| <b>Effective Date:</b>                                                |                                                                          |                                                            | Termination D                                                                  | ate:                                                                                              |
|-----------------------------------------------------------------------|--------------------------------------------------------------------------|------------------------------------------------------------|--------------------------------------------------------------------------------|---------------------------------------------------------------------------------------------------|
| Client ID Numb                                                        | er:                                                                      |                                                            | Status:                                                                        |                                                                                                   |
| Member Infor                                                          | mation                                                                   |                                                            |                                                                                |                                                                                                   |
| Department of Social                                                  | create an account. Th<br>Services.                                       | iis is where you (                                         | an keep your contact ii                                                        | mormation up-to-date with th                                                                      |
| any of your informat                                                  | ion is not correct, plea                                                 | se click "Update                                           | My Personal Informa                                                            | tion" then follow the                                                                             |
| nding a PCP or want<br>londay through Frida                           | to change your currer<br>y, 8:00 am – 6:00 pm.                           | t PCP, please ca<br>You can search                         | all Member Engagemen<br>for providers who partie                               | it Services at <u>1.800.859.988</u><br>cipate in the HUSKY Health                                 |
| Your secure account I<br>Account Information<br>see the current Prima | ets you view HUSKY I<br>o" to view your account<br>rv Care Provider (PCP | lealth informatio<br>information. Yo<br>) for yourself and | n for you and your hous<br>u can also check eligibi<br>I anv members in your l | sehold. Click " <i>My HUSKY</i><br>ility status, renewal dates, an<br>household. If vou need help |
| Welcome to                                                            | Your HUS                                                                 | KY Healt                                                   | h Account!                                                                     |                                                                                                   |
| 1ember Portal Home                                                    | My HUSKY<br>Account Information                                          | Find a Doctor                                              | Update My<br>Personal Information                                              | HUSKY Health<br>Home Page                                                                         |
|                                                                       | )<br>                                                                    |                                                            |                                                                                |                                                                                                   |

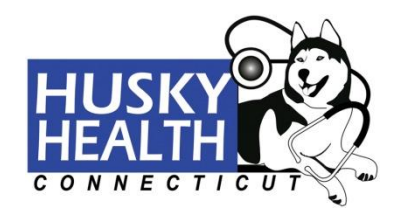

Here you will be able to find any type of provider you need including a Primary Care Provider (PCP), a specialist, a behavioral health specialist, or a dentist.

|                                                                                                    | ESPAÑOL Q SEARCH                                                                                                    | MEMBER LOGIN                                                                                                    | Community<br>Health Network<br>of Connecticut, Inc.**      |
|----------------------------------------------------------------------------------------------------|----------------------------------------------------------------------------------------------------|----------------------------------------------------------------------------------------------------|------------------------------------------------------------|
| Member Information                                                                                                    | Member Benefits Find a Doctor                                                                                                    | Managing Your Care Health & We                                                                                                    | illness Contact Us 🗗 🎐                                     |
| Find a Doct<br>HUSKY Health members of<br>behavioral health speciali<br>Find a PCMH<br>Practice<br>Person-Centered Medical<br>Home (PCMH) practices use a<br>team-based approach to<br>manage your health and well-<br>being. You may choose a | COT<br>tan find any type of provider they rest or dentist. Scroll down for some<br><b>Find a Medical</b><br><b>Provider</b><br>Use the provider directory to<br>find a medical provider of any<br>type including PCPs, and<br>specialists. Click the button<br>or call: 1.800.859.9889* Click | need whether a Primary Care Prove<br>helpful documents you can use v<br>Find a Behavioral<br>Health Specialist<br>Access behavioral health<br>services through The<br>Connecticut Behavioral Health<br>Partnership (CT BHP). Click<br>the button or call to choose | vider (PCP), specialist,<br>when choosing a provider.      |
| PCMH practice when selecting                                                                                                    | here for instructions on using<br>the provider directory                                                                                                    | a provider: 1.877.552.8247*<br>The CTBHP provider search                                                                                                    | requires a login. Login or<br>create an account using your |

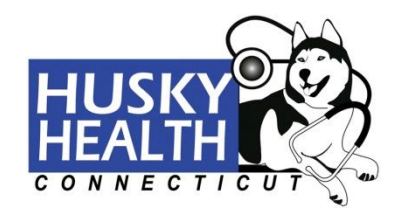

#### **Update Your Personal Information**

To update your personal information, click the "**Update My Personal Information**" tab and select your HUSKY Health Program. Once you select your program, you will be brought to a website where you can view and update your personal information.

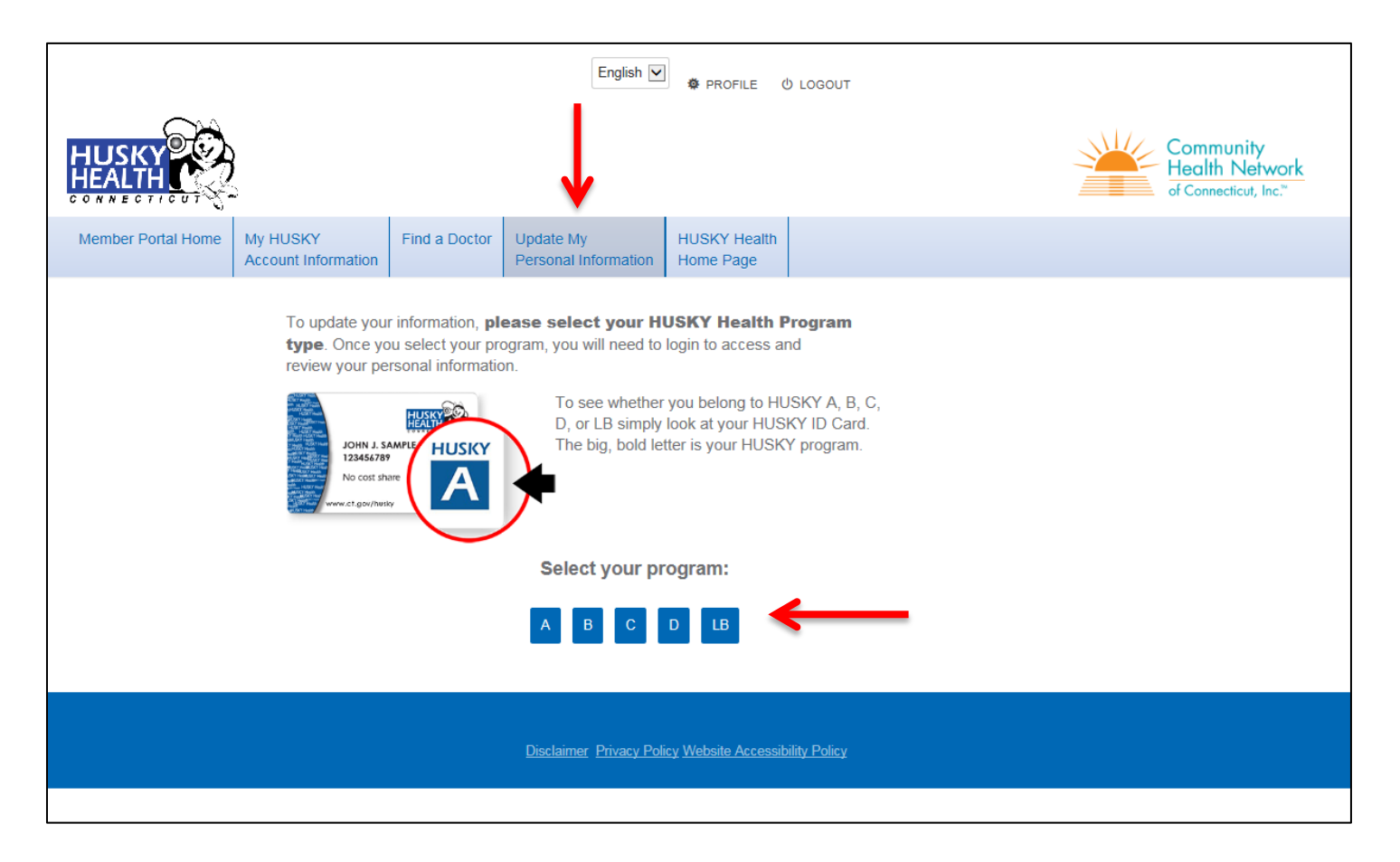

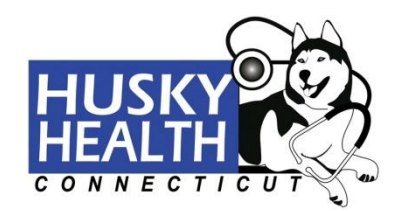

### **HUSKY Health Home Page**

To view Member Information, Member Benefits, Find a Doctor, Managing Your Care, Health & Wellness, and other important information regarding your HUSKY Benefits, click on the "**HUSKY Health Home Page**" tab.

|                                                                                                    | 2                                                                                                    |                                                                                                    | English 🔽                                                                                                    |                                                                                                    | り LOGOUT                                                                                      | Community<br>Health Netwo<br>of Connecticut, Inc.**                                                                                                    |
|----------------------------------------------------------------------------------------------------|----------------------------------------------------------------------------------------------------|----------------------------------------------------------------------------------------------------|----------------------------------------------------------------------------------------------------|----------------------------------------------------------------------------------------------------|-----------------------------------------------------------------------------------------------|----------------------------------------------------------------------------------------------------|
| /lember Portal Home                                                                                                    | My HUSKY<br>Account Information                                                                                                    | Find a Doctor                                                                                                    | Update My<br>Personal Information                                                                                                    | HUSKY Health<br>Home Page                                                                                                    |                                                                                               |                                                                                                    |
| Your secure account la<br>Account Information<br>see the current Primar<br>finding a PCP or want<br>Monday through Frida<br>program by clicking "F<br>If any of your informati<br>nstructions to login or<br>Department of Social S | ets you view HUSKY F<br>" to view your account<br>y Care Provider (PCP)<br>to change your curren<br>y, 8:00 am – 6:00 pm.<br>ind a Doctor."<br>ion is not correct, plea:<br>create an account. Th<br>Services. | lealth informatio<br>information. Yo<br>) for yourself and<br>t PCP, please ca<br>You can search<br>se click <b>"Update</b><br>is is where you o | n for you and your hous<br>u can also check eligibi<br>l any members in your<br>all Member Engagemer<br>for providers who parti<br>My Personal Informa<br>can keep your contact i | sehold. Click " <b>My</b><br>lifty status, renew<br>household. If you<br>it Services at <u>1.8</u><br>cipate in the HUS<br><i>tion</i> " then follow t<br>nformation up-to- | HUSKY<br>al dates, and<br>need help<br><u>10.859.9889</u><br>KY Health<br>he<br>date with the | help!         Contact Member Engagement         Services to answer any questions you         have or for help finding a provider. Call         us at 1.800.859.9889, Monday –         Friday, 8:00 a.m. – 6:00 p.m. or send         us a secure email         login required).         For the deaf or hard of hearing, please         dial 711 or use your         Telecommunications or Video Relay |
| Member Infor                                                                                                    | mation                                                                                                    |                                                                                                    | Status:                                                                                                    |                                                                                                    |                                                                                               | For help accessing and using the<br>HUSKY Health secure member portal.                                                                                                    |
| Effective Date:                                                                                                    |                                                                                                    |                                                                                                    | Termination D                                                                                                    | ate:                                                                                                    |                                                                                               | please contact Technical Support<br>Services. Call <u>1.877.606.5172</u> ,<br>Monday – Friday, 9:00 a.m. – 4:00<br>p.m. or <u>send a secure email to Web</u><br><u>Support</u> (additional login required).                                                                                                    |
| View Full Account Info                                                                                                    | Program:                                                                                                    |                                                                                                    |                                                                                                    |                                                                                                    |                                                                                               | The goal of the HUSKY Health<br>program is to help you and your<br>providers work together to<br>make sure you get the best<br>care possible. We provide you<br>with a variaty of bons <sup>6/10</sup> and                                                                                                    |
| Member Inform                                                                                                    | ation Center                                                                                                    |                                                                                                    |                                                                                                    |                                                                                                    |                                                                                               | services to help you be as<br>healthy as you can be.                                                                                                    |

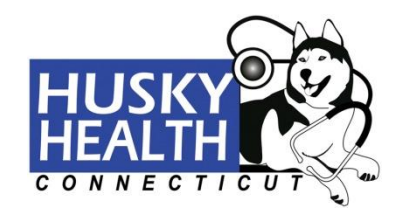

## **Retrieving Your Username or Password**

If you forgot your username or password, click "Forgot your username or password?"

| HUSKY Health acco | OSKY Health account to securely access information on your<br>ount is separate from your "MyAccount" and your Access Hea | primary care provider and eligibility. Your<br>alth account.                                                                                             |
|-------------------|----------------------------------------------------------------------------------------------------|----------------------------------------------------------------------------------------------------|
| Member            | Login Portal                                                                                                    | We need to make sure your contact information<br>is correct! Your health is important to us and if<br>we can't reach you, we can't help you. It's a good |
| Username          |                                                                                                    | idea to check your information and make<br>changes any time your phone number or address                                                                 |
| Password          |                                                                                                    | changes.<br>To review and update your personal information,                                                                                              |
| Submit            | • Forgot your username or password?                                                                                      | please click "Update My Personal Information"<br>and follow the instructions to login or create your                                                     |
|                   | • New user? Register here.                                                                                               | account. This is where you can keep your contact                                                                                                    |
|                   | <ul> <li>For help registering, view our easy to follow "How-to<br/>Guide"</li> </ul>                                     | Social Services.                                                                                                    |
|                   | Guide"                                                                                                    |                                                                                                    |

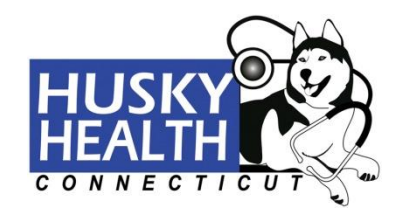

To retrieve your username or password, enter your Member ID, First Name, and Last Name, then click "Next." Your username will appear.

|                                                                          | HEALTH                                      |         |
|--------------------------------------------------------------------------|---------------------------------------------|---------|
|                                                                          | · · · · · · · · · · · · · · · · · · ·       | English |
| Step 1 Step 2 / Step 3                                                   |                                             |         |
| Forgot Username or Password?                                             |                                             |         |
| Enter the following information in order to retrieve your username and p |                                             |         |
| /lember ID*                                                              |                                             |         |
|                                                                          |                                             |         |
| First Name*                                                              |                                             |         |
| .ast Name*                                                               |                                             |         |
|                                                                          |                                             |         |
| Next                                                                     | Cancel                                      |         |
|                                                                          |                                             |         |
|                                                                          | Privacy Policy Website Accessibility Policy |         |
|                                                                          |                                             |         |

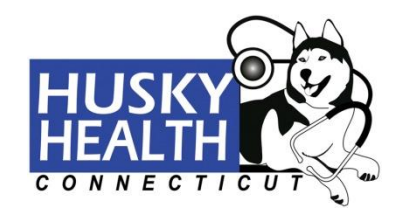

To reset your password, enter the answers to your security questions. If your account only has 1 security question, you will be prompted to send an identification code to your email, which you will then enter before answering your security question.

|                                                                                                    | Your use                                                                                                    | ername is:                                    |
|----------------------------------------------------------------------------------------------------|----------------------------------------------------------------------------------------------------|-----------------------------------------------|
|                                                                                                    |                                                                                                    |                                               |
|                                                                                                    | Login now if you rem                                                                                                    | ember your password.                          |
| Forgot your password                                                                                                    | ? Please answer your security questions below.                                                                                                    |                                               |
| What was the name of you                                                                                                    | r first pet?*                                                                                                    |                                               |
| In what sity were you here                                                                                                    | 2 (Enter full name of site only)*                                                                                                    |                                               |
| In what city were you born                                                                                                    |                                                                                                    |                                               |
|                                                                                                    |                                                                                                    |                                               |
|                                                                                                    | Next                                                                                                    | Cancel                                        |
|                                                                                                    | Next                                                                                                    | Cancel                                        |
| OR                                                                                                    | Next                                                                                                    | Cancel                                        |
| OR                                                                                                    | Next                                                                                                    | Cancel                                        |
| OR                                                                                                    | Next                                                                                                    | Cancel                                        |
| OR Step 1 Step 2                                                                                                    | Next Step 3 Step 4 Step 5                                                                                                    | Cancel                                        |
| OR<br>Step 1 / Step 2<br>Your username is:                                                                                                | Next Step 3 Step 4 Step 5                                                                                                    | Cancel                                        |
| OR Step 1 Step 2 Your username is: Login now if you remember                                                                              | Next Step 3 Step 4 Step 5 r your password.                                                                                                    | Cancel                                        |
| OR<br>Step 1 / Step 2<br>Your username is:<br>Login now if you remembe<br>Forgot your passwor                                             | Next         Step 3       Step 4       Step 5         r your password.         "d? We'll send an identification code to your email                                                           | Cancel<br>Er                                  |
| OR<br>Step 1 / Step 2<br>Your username is:<br>Login now if you remember<br>Forgot your passwor<br>We'll send you an Identific<br>reasons. | Next         Step 3       Step 4       Step 5         r your password.         rd? We'll send an identification code to your ematation Code so we can be sure you are who you say you are. F | Cancel Er I I I I I I I I I I I I I I I I I I |

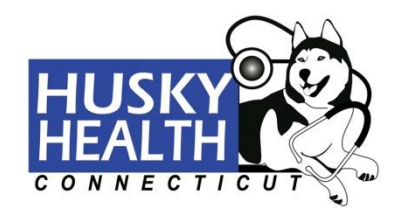

**Resetting Your Password** 

Enter a new password, confirm the new password, enter your email address, confirm your email address, then click "Reset and Log In."

|                                   |                                 | CONNECTICUT          | Ú | Eng   |
|-----------------------------------|---------------------------------|----------------------|---|-------|
| Step 1 / Step 2 / St              | ep 3 / Step 4 / Ste             | ер 5                 |   |       |
| Reset Your Password               |                                 |                      |   |       |
| New Password                      |                                 |                      |   |       |
|                                   |                                 |                      |   |       |
| Re-enter New Password             |                                 |                      |   |       |
|                                   |                                 |                      |   |       |
| Ve have the following email addre | ss on file. Please update it no | w if it has changed. |   |       |
| Email Address                     |                                 |                      |   |       |
|                                   |                                 |                      |   |       |
| Confirm Email                     |                                 |                      |   |       |
|                                   |                                 |                      |   |       |
|                                   | Reset and Log In                |                      | c | ancel |
|                                   |                                 |                      |   |       |
|                                   |                                 |                      |   |       |